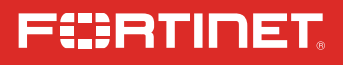

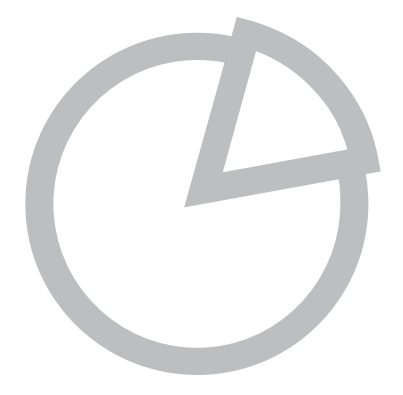

# FortiAnalyzer

Version 5.4

QuickStart Guide

# **REGISTER FOR SUPPORT**

への防御

请马上注册

点信息、最新威胁防护

您的飞塔产品

登録のお願い

登録すると次のメリットがあります。

本日、フォーティネット製品の登録をしてください。

テクニカルサポート・新機能の追加・新しい脅威

您在注册以后才能得到技术支持、新产品特

### REGISTER YOUR FORTINET PRODUCT TO RECEIVE:

- Technical Support
- New product features
- Protection from new threats

# LA REISTRAZIONE TI PERMETTE DI USUFRUIRE DI:

### Supporto Tecnico

- Nuove funzionalita
- Proteezione dalle ultime minaccce

# VOUS DEVEZ ENREGISTRER LE PRODUIT POUR RECEVOIR:

# SUPPORT

Support technique

Toll free: 1 866 648 4638 Phone: 1 408 486 7899

http://forti.net/support

Fax: 1 408 235 7737

# DEBE REGISTRAR EL PRODUCTO PARA RECIBIR:

Nouvelles fonctionnalitées du produit

Protection contre de nouvelles menaces.

- Apoyo técnico
- Nuevas funcionalidades del producto
- Protección contra ataques

November 03, 2016 OS-541-370731-20160513

Copyright© 2016 Fortinet, Inc. All rights reserved. Fortinet®, FortiGate®, FortiGate® and FortiGuard®, and certain other marks are registered trademarks of Fortinet, Inc., and other Fortinet names herein may also be registered and/or common law trademarks of Fortinet. All other product or company names may be trademarks of their respective owners. Performance and other metrics contained herein were attained in internal lab tests under ideal conditions, and actual performance and other results may vary. Network variables, different network environments and other conditions may affect performance results. Nothing herein represents any binding commitment by Fortinet, and Fortinet disclaims all warranties, whether express or implied, except to the extent Fortinet enters a binding written contract, signed by Fortinet's General Counsel, with a purchaser that expressly warrants that the identified product will perform according to certain expressly-identified performance metrics and, in such event, only the specific performance metrics expressly identified in such binding written contract shall be binding on Fortinet. For absolute clarity, any such warranty will be limited to performance in the same ideal conditions as in Fortinet's internal lab tests. Fortinet disclaims in full any covenants, representations, and guarantees pursuant hereto, whether express or implied. Fortinet reserves the right to change, modify, transfer, or otherwise revise this publication without notice, and the most current version of the publication shall be applicable.

# EC DAY1: SETUP

- Configure network settings and admin account
- Set up FortiGate to send logs
- View logs from Log View

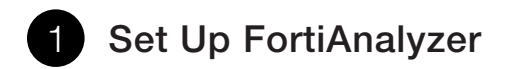

# **Configure FortiAnalyzer Network Settings**

1. Connect the FortiAnalyzer **Port 1** to the **Management computer port**.

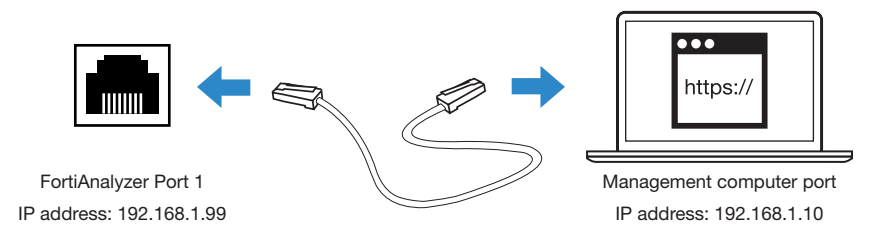

- Set the management computer to be on the same subnet as FortiAnalyzer. (The default is 192.168.1.99.)
   For Example: IP Address: 192.168.1.10
   Netmask: 255.255.255.0
- 3. Visit https://192.168.1.99 in your web browser.
- 4. Log in with username **admin** and no password.

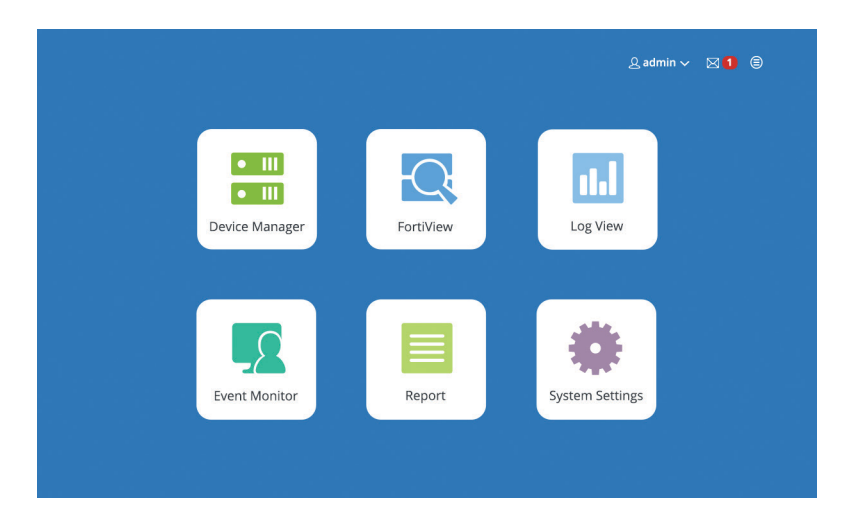

# **Configure FortiAnalyzer Network Settings**

- 1. Go to System Settings > Network.
- 2. Change the IP address/Netmask to your internal network.
- 3. Keep the default Administrative Access settings.
- 4. Specify a **Default Gateway**.
- 5. Change the IP address/Netmask of the management computer accordingly to reconnect it to FortiAnalyzer.

| IP Address/Netmask         | 10.3.112.95/255.255.0.0                                                            |
|----------------------------|------------------------------------------------------------------------------------|
| IPv6 Address               | ::/0                                                                               |
| Administrative Access      | ☑ HTTPS ☑ HTTP ☑ PING ☑ SSH ☑ TELNET □ SNMP □ Web Service □ Aggregator □ FortiMana |
| IPv6 Administrative Access | ☑ HTTPS ☑ HTTP ☑ PING ☑ SSH ☑ TELNET □ SNMP □ Web Service □ Aggregator □ FortiMana |
| Default Gateway            | 172.16.96.1                                                                        |
| Primary DNS Server         | 172.16.100.100                                                                     |
| Secondary DNS Server       | 172.16.100.80                                                                      |

# Set Up Administrator Accounts

- Go to System Settings > Admin > Administrator, and click Create New in the toolbar.
- 2. Enter user name and password.
- 3. Click **OK** to save the change.

| Jser Name            | admin_John                                        |
|----------------------|---------------------------------------------------|
| Comments             |                                                   |
|                      | 0/127                                             |
| dmin Type            | LOCAL                                             |
| lew Password         | • • • • •                                         |
| Confirm Password     | • • • • •                                         |
| dmin Profile         | Super_User *                                      |
| dministrative Domain | All ADOMs All ADOMs except specified ones Specify |
| rusted Hosts         | OFF                                               |
| Iser Information >   |                                                   |
|                      | OK Cancel                                         |

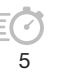

# **Configure Log Storage Policy**

- 1. Go to System Settings > Dashboard.
- 2. In the System Information widget, under Log Storage Policy, select Edit Log Storage policy.
  - Data Policy:
  - Set Keep Logs for Analytics to 90 days.
  - Set Keep Logs for Archive to 180 days.

• Disk Utilization:

Keep the default values.

| ata Policy                                |                   |             |                 |            |                           |               |
|-------------------------------------------|-------------------|-------------|-----------------|------------|---------------------------|---------------|
| Keep Logs for Analytics                   | 60                |             | Days            | ٣          |                           |               |
| Keep Logs for Archive                     | 365               |             | Days            | ٣          |                           |               |
| sk Utilization                            |                   |             |                 |            |                           |               |
| Maximum Allowed                           | 1000              |             | MB              | ٣          | Out of Available: 63.     | 6 GB          |
| Analytics : Archive                       | 70%               | Ŧ           | 30%             |            | Modify                    |               |
| Alert and Delete When Usage Reaches       | 90%               | •           |                 |            |                           |               |
| analytic or archive log upages evened the | configured dick a | uota hofor  | the retention   | poriod ove | iros the eldest leas wil  | I be deleted  |
| analytic or archive log usages exceed the | configured disk q | uota before | e the retention | period exp | ires, the oldest logs wil | l be deleted. |

You can monitor the log storage settings and adjust as you go.

# **Check License and Registration**

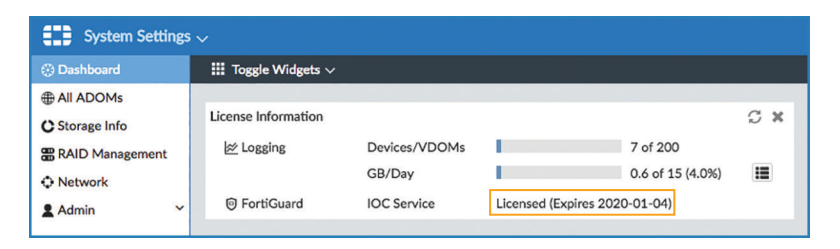

Check that you have a valid license for the IOC Service, to enable the feature.

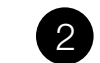

# 2 Connect FortiGate to FortiAnalyzer

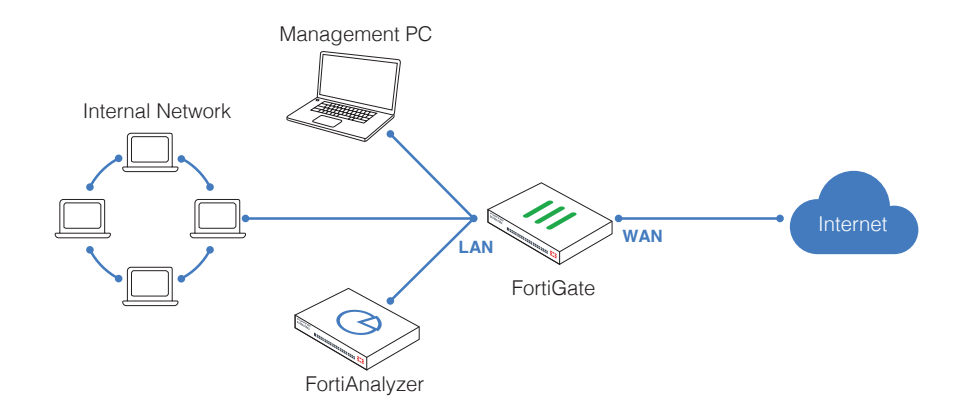

# **Configure FortiGate Log Settings**

- 1. Log in to the FortiGate GUI from the management computer.
- 2. Go to Log & Report > Log Settings.
  - Turn on Send Logs to FortiAnalyzer/FortiManager.
  - Enter the IP address of the FortiAnalyzer and click Apply.

| 172.16.96.5                  | Test Connectivity                        |
|------------------------------|------------------------------------------|
| Store & Upload Logs Realtime | •                                        |
|                              | T72.16.96.5 Store & Upload Logs Realtime |

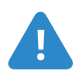

Don't click **Test Connectivity** yet. You need to register this FortiGate on the FortiAnalyzer first.

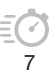

# Register FortiGate on FortiAnalyzer

1. Go to **Device Manager** of FortiAnalyzer. Click the **Unregistered Devices** tab in the quick status bar.

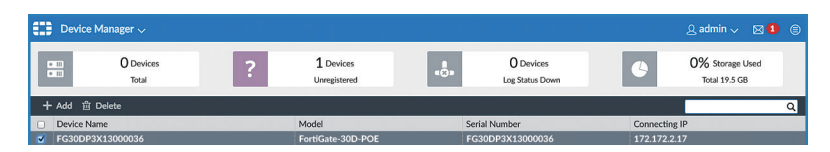

- 2. Select the FortiGate device, and click Add.
- 3. In the Add Device dialog box that opens, select the root ADOM, type a device name, and click **OK**.

| Device Mana    | ger $\sim$                 |              |                           |   |                              |    | ٩           | admin 🗸                      |     | ę |
|----------------|----------------------------|--------------|---------------------------|---|------------------------------|----|-------------|------------------------------|-----|---|
|                | O Devices<br>Total         | ?            | 1 Devices<br>Unregistered |   | O Devices<br>Log Status Down | e  | 0           | X Storage U<br>Total 19.5 GB | sed |   |
| + Add 🕆 Delete | 2                          |              |                           |   |                              |    |             |                              | (   | 0 |
| Device Name    |                            | N            | 4odel                     |   | Serial Number                | Co | nnecting IP |                              |     |   |
| FG30DP3X130    | 00036                      | F            | ortiGate-30D-POE          |   | FG30DP3X13000036             | 17 | 2.172.2.17  |                              |     |   |
|                |                            |              |                           |   |                              |    |             |                              |     |   |
|                | _                          |              |                           |   |                              |    |             |                              |     |   |
|                | Add Device                 |              |                           |   |                              |    |             |                              |     |   |
|                | Add the following device(s | ) to ADOM:   | Corporate                 |   |                              | ×  |             |                              |     |   |
|                | Device Name                | Assign New D | Device Name               |   |                              |    |             |                              |     |   |
|                | FG30DP3X13000036           | FG30DP       |                           |   |                              |    |             |                              |     |   |
|                |                            |              |                           |   |                              |    |             |                              |     |   |
|                |                            |              |                           |   | ок                           |    | Cancel      |                              |     |   |
|                |                            | _            |                           | _ |                              | _  | _           | _                            |     |   |
|                |                            |              |                           |   |                              |    |             |                              |     |   |
|                |                            |              |                           |   |                              |    |             |                              |     |   |
|                |                            |              |                           |   |                              |    |             |                              |     |   |
|                |                            |              |                           |   |                              |    |             |                              |     |   |
|                |                            |              |                           |   |                              |    |             |                              |     |   |
|                |                            |              |                           |   |                              |    |             |                              |     |   |
|                |                            |              |                           |   |                              |    |             |                              |     |   |
|                |                            |              |                           |   |                              |    |             |                              |     |   |
|                |                            |              |                           |   |                              |    |             |                              |     |   |
|                |                            |              |                           |   |                              |    |             |                              |     |   |
|                |                            |              |                           |   |                              |    |             |                              |     |   |
|                |                            |              |                           |   |                              |    |             |                              |     | 1 |

# Test Connectivity on FortiGate

1. Go back to the Log Settings pane of FortiGate, and click **Test Connectivity**. If the connection is successfully established, a connection summary is shown.

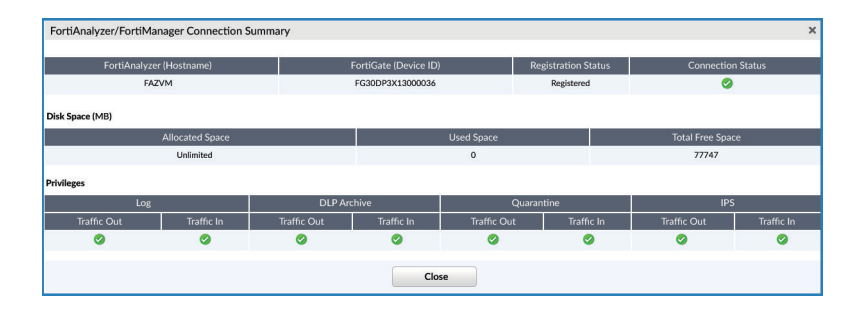

# Verify Logs Being Received

1. Go to Log View do of the FortiAnalyzer. Select Last 5 minutes from the time period list and press **GO**. You should be able to see the FortiGate logs.

|                    | Add | Column Settings | 🛢 Column Settings 🗸 🛛 🗲 Tools 🗸 |                                                                                                    |                          |                |             |                |      |                |                  |
|--------------------|-----|-----------------|---------------------------------|----------------------------------------------------------------------------------------------------|--------------------------|----------------|-------------|----------------|------|----------------|------------------|
| lli Event >        | #   | ▼Date/Time      | Device ID                       | Action                                                                                                    | Source                   | Destination IP | Service     | Sent/Received  | User | Application    | Security Event L |
| Security >         | 1   | 14:27:26        | FG100D3G0000291                 | 1                                                                                                    | 172.18.27.180            | 172.18.27.206  | HTTP        | 1.2 KB/1.3 KB  |      | Web Management |                  |
| ♥ VolP             | 2   | 14:27:25        | FG100D3G0000291                 | <b>~</b>                                                                                                    | 172.18.27.180            | 172.18.27.206  | HTTP        | 1.2 KB/768.0 B |      | Web Management |                  |
| <b>a</b> (0)       | 3   | 14:27:25        | FG100D3G0000291                 | ~                                                                                                    | 172.18.27.180            | 172.18.27.206  | HTTP        | 2.3 KB/2.9 KB  |      | Web Management |                  |
| & Custom View      | 4   | 14:27:20        | FG100D3G0000291                 | ~                                                                                                    | 172.18.27.180            | 172.18.27.206  | HTTP        | 4.3 KB/4.5 KB  |      | Web Management |                  |
| Storage Statistics | 5   | 14:27:20        | FG100D3G0000291                 | ~                                                                                                    | 172.18.27.180            | 172.18.27.206  | HTTP        | 1.2 KB/768.0 B |      | Web Management |                  |
| Log Browse         | 6   | 14:27:16        | FG100D3G0000291                 | ~                                                                                                    | 172.18.27.180            | 172.18.27.206  | HTTP        | 1.2 KB/1.8 KB  |      | Web Management |                  |
| III Los Group      | 7   | 14:27:14        | FG100D3G0000291                 | ~                                                                                                    | 172.18.27.180            | 172.18.27.206  | HTTP        | 1.2 KB/768.0 B |      | Web Management |                  |
| El cop oroup       | 8   | 14:27:11        | FG100D3G0000291                 | ~                                                                                                    | 172.18.27.180            | 172.18.27.206  | HTTP        | 1.3 KB/1.2 KB  |      | Web Management |                  |
|                    | 9   | 14:27:07        | FG100D3G0000291                 | ~                                                                                                    | 172.18.27.180            | 172.18.27.206  | HTTP        | 1.2 KB/768.0 B |      | Web Management |                  |
|                    | 10  | 14:27:06        | FG100D3G0000291                 | <ul> <li>Image: A second second s</li></ul> | 172.18.27.180            | 172.18.27.206  | HTTP        | 1.3 KB/1.2 KB  |      | Web Management |                  |
|                    | 11  | 14:27:04        | FG100D3G0000291                 | ~                                                                                                    | 172.18.27.180            | 172.18.27.206  | HTTP        | 1.2 KB/1.8 KB  |      | Web Management |                  |
|                    | 12  | 14:27:01        | FG100D3G0000291                 | ~                                                                                                    | 172.18.27.180            | 172.18.27.206  | HTTP        | 1.2 KB/768.0 B |      | Web Management |                  |
|                    | 13  | 14:27:00        | FG100D3G0000291                 | ~                                                                                                    | 172.18.27.180            | 172.18.27.206  | HTTP        | 1.3 KB/1.3 KB  |      | Web Management |                  |
|                    | 14  | 14:27:00        | FG100D3G0000291                 | ~                                                                                                    | 172.18.27.180            | 172.18.27.206  | HTTP        | 3.3 KB/3.0 KB  |      | Web Management |                  |
|                    | 15  | 14:26:56        | FG100D3G0000291                 | ~                                                                                                    | 172.18.27.180            | 172.18.27.206  | HTTP        | 2.3 KB/2.9 KB  |      | Web Management |                  |
|                    | 16  | 14:26:55        | FG100D3G0000291                 | ~                                                                                                    | 172.18.27.180            | 172.18.27.206  | HTTP        | 1.2 KB/768.0 B |      | Web Management |                  |
|                    | 17  | 14:26:51        | FG100D3G0000291                 | ~                                                                                                    | 172.18.27.180            | 172.18.27.206  | HTTP        | 1.3 KB/1.3 KB  |      | Web Management |                  |
|                    | 18  | 14:26:49        | FG100D3G0000291                 | ~                                                                                                    | 172.18.27.180            | 172.18.27.206  | HTTP        | 3.4 KB/2.7 KB  |      | Web Management |                  |
|                    | 19  | 14:26:46        | FG100D3G0000291                 | ×                                                                                                    | 172.18.27.180            | 172.18.27.206  | HTTP        | 1.2 KB/768.0 B |      | Web Management |                  |
|                    | 20  | 14:26:46        | FG100D3G0000291                 | ×                                                                                                    | 172.18.27.180            | 172.18.27.206  | HTTP        | 1.2 KB/1.8 KB  |      | Web Management |                  |
|                    | 21  | 14:26:39        | FG100D3G0000291                 | ~                                                                                                    | 172.18.27.180            | 172.18.27.206  | HTTP        | 13.7 KB/33.8   |      | Web Management |                  |
|                    | 22  | 14:26:39        | FG100D3G0000291                 | ~                                                                                                    | 172.18.27.180            | 172.18.27.206  | HTTP        | 2.2 KB/4.8 KB  |      | Web Management |                  |
|                    | 23  | 14:26:31        | FG100D3G0000291                 | ~                                                                                                    | 172.18.27.180            | 172.18.27.206  | HTTP        | 3.0 KB/6.9 KB  |      | Web Management |                  |
|                    | 24  | 14:26:31        | FG100D3G0000291                 | ~                                                                                                    | 172.18.27.180            | 172.18.27.206  | HTTP        | 4.3 KB/10.0 KB |      | Web Management |                  |
|                    | 25  | 14:26:31        | FG100D3G0000291                 | ~                                                                                                    | 172.18.27.180            | 172.18.27.206  | HTTP        | 4.2 KB/11.2 KB |      | Web Management |                  |
|                    | 26  | 14:26:29        | FG100D3G0000291                 | ~                                                                                                    | 172.18.27.180            | 172.18.27.206  | HTTP        | 5.4 KB/26.2 KB |      | Web Management |                  |
|                    | 27  | 14:26:26        | FG100D3G0000291                 | ×                                                                                                    | 172.18.27.180            | 172.18.27.206  | HTTP        | 1.2 KB/1.2 KB  |      | Web Management |                  |
|                    | 28  | 14:26:19        | FG100D3G0000291                 | ~                                                                                                    | 172.18.27.180            | 172.18.27.206  | HTTP        | 1.2 KB/1.0 KB  |      | Web Management |                  |
|                    | 29  | 14:26:16        | FG100D3G0000291                 | × -                                                                                                    | fe80::20c:29ff:febd:614e | ff02::16       | icmp6/143/0 | 876.0 B/0.0 KB |      | icmp6/143/0    |                  |
|                    | 30  | 14:26:16        | FG100D3G0000291                 | ~                                                                                                    | 172.18.27.180            | 172.18.27.206  | HTTP        | 1.2 KB/1.0 KB  |      | Web Management |                  |
|                    | 31  | 14:26:16        | FG100D3G0000291                 | ~                                                                                                    | 172.18.27.180            | 172.18.27.206  | HTTP        | 1.2 KB/1.0 KB  |      | Web Management |                  |
|                    | 32  | 14:26:09        | FG100D3G0000291                 | ~                                                                                                    |                          | ff02::16       | icmp6/143/0 | 3.0 KB/0.0 KB  |      | icmp6/143/0    |                  |
|                    | 33  | 14:26:01        | FG100D3G0000291                 | ~                                                                                                    | fe80::20c:29ff:fee3:39c7 | ff02::16       | icmn6/143/0 | 572.0 B/0.0 KB |      | icmn6/143/0    |                  |

# DAY 2: NAVIGATE

- Interact with FortiView
- Generate reports
- Monitor events

# 1 Look into FortiView Summaries

In FortiView, the Summary view provides different Fortinet summaries as widgets. You can customize the widgets being displayed, and also drill down into each widget for further info.

# **Fortiview Summary**

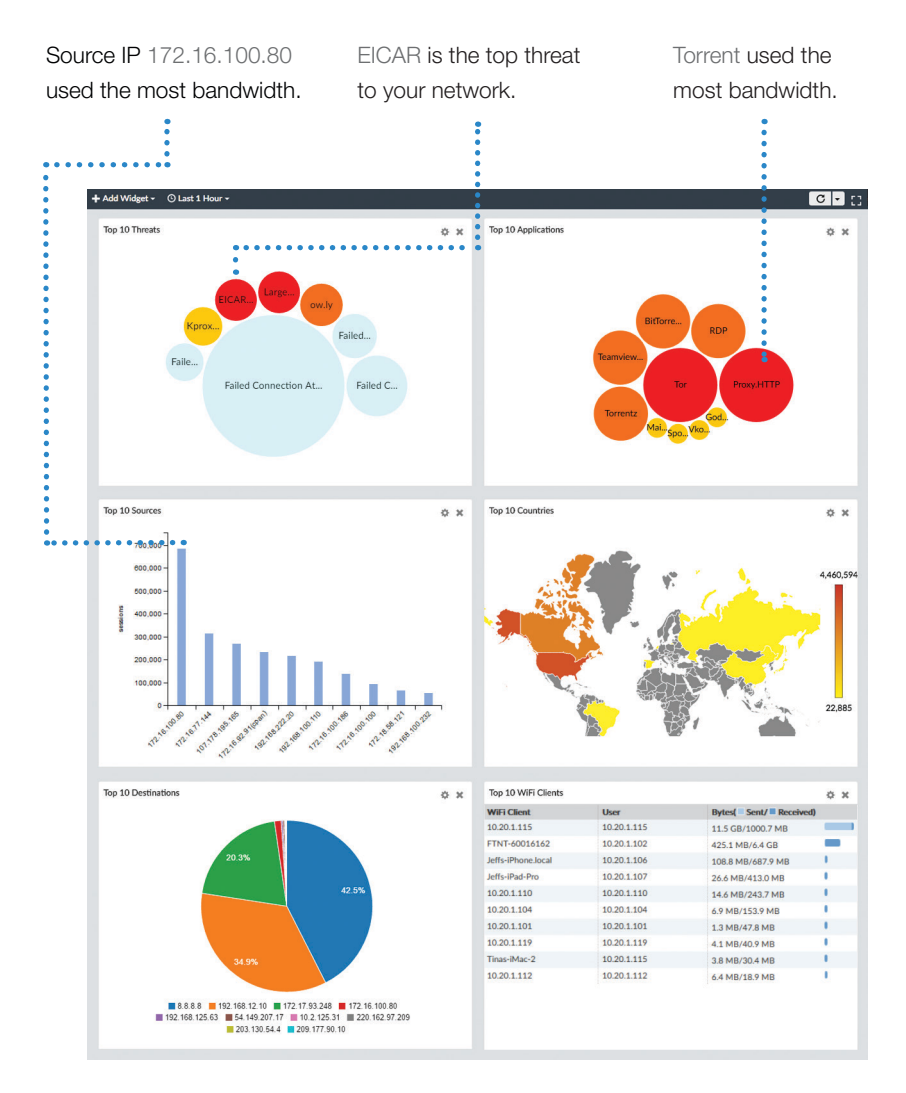

ĒØ 11

# **Top Threats**

Drill Down Sort Entries Double-click Click a column the entry. heading. :

| FortiView 🗸               |                                               |                            |              |                                      |                           | ADOM: root | 요 admin 🗸 🍵 |                    |                               |                       |
|---------------------------|-----------------------------------------------|----------------------------|--------------|--------------------------------------|---------------------------|------------|-------------|--------------------|-------------------------------|-----------------------|
| E Summary                 | Add Filter                                    |                            |              | 🔃 💻 All Devices 👻 🕓 Last 1 Hour 👻 😡  |                           |            |             |                    |                               |                       |
| Threats                   | Threat                                        | Category                   | Threat Level | ▼Threat Score( ■ Blocked/ ■ Allowed) | Incidents( Blocked/ Allow | red)       |             |                    |                               |                       |
|                           | blocked-connection 2                          | Blocked by Firewall Policy | Critical     | 5,251,860                            | 175,062                   |            |             |                    |                               |                       |
| Threat Man                | Proxy.HTTP                                    | Proxy                      | High         | 2,807,590                            | 56,157                    |            |             |                    |                               |                       |
| 100                       | blocked-connection                            | Blocked by Firewall Policy | High         | 800,790                              | 26,693                    |            |             |                    |                               |                       |
|                           | C Zeroaccess.Botnet                           | Botnet                     | Critical     | 592,900                              | 5,929                     |            |             |                    |                               |                       |
| Traffic                   | Failed Connection Attempts to 208.91.113.179  | Failed Connection Attempts | Low          | 375,205                              | 75,041                    |            |             |                    |                               |                       |
| # Applications & Websites | Failed Connection Attempts to 172.16.100.80   | Failed Connection Attempts | Low          | 259,635 🥌                            | 51,927                    |            |             |                    |                               |                       |
| A VPN                     | > Failed Connection Attempts to 172.16.100.80 | Failed Connection Attempts | Medium       | 191,400 🧧                            | 38,280                    |            |             |                    |                               |                       |
| ⊗ WiFi                    | Failed Connection Attempts to 8.8.8.8         | Failed Connection Attempts | Low          | 115,690 -                            | 23,138                    |            |             |                    |                               |                       |
| * *****                   | Failed Connection Attempts to 172.16.100.100  | Failed Connection Attempts | Low          | 109,435 -                            | 21,887                    |            |             |                    |                               |                       |
| System                    | Failed Connection Attempts to 192.175.48.42   | Failed Connection Attempts | Low          | 79,185                               | 15,837                    | Add Filter | 10          | 0 <b>A</b> AI      | Devices + 🙁 Last 1 Hour + 🛛 😡 | B                     |
| EndPoints                 | Failed Connection Attempts to 208.91.113.241  | Failed Connection Attempts | Low          | 74,130                               | 14,826                    |            |             |                    |                               | Thread Course         |
|                           | Failed Connection Attempts to 8.8.8.8         | Failed Connection Attempts | Medium       | 71,650                               | 14,330                    |            |             |                    |                               | ort By Threat Score * |
|                           | Failed Connection Attempts to 192.175.48.6    | Failed Connection Attempts | Low          | 67,850                               | 13,570                    |            |             |                    |                               | Threat Score          |
|                           | Failed Connection Attempts to 172.16.100.100  | Failed Connection Attempts | Medium       | 60,620                               | 12,124                    |            |             |                    |                               | Incidents             |
|                           | Failed Connection Attempts to 208.91.113.206  | Failed Connection Attempts | Low          | 51,835                               | 10,367 💶                  |            |             |                    |                               |                       |
|                           | Failed Connection Attempts to 208.91.113.104  | Failed Connection Attempts | Low          | 50,895                               | 10,179                    |            |             |                    |                               |                       |
|                           | OpenVPN                                       | Proxy                      | High         | 46,440                               | 1,526                     |            |             | Your.Fr., Failed   |                               |                       |
|                           | Failed Connection Attempts to 172.16.86.107   | Failed Connection Attempts | Medium       | 44,690                               | 8,938 💻                   |            |             | Failed Failed      |                               |                       |
|                           | Failed Connection Attempts to 208.91.113.201  | Failed Connection Attempts | Low          | 41,350                               | 8,270 🔲                   |            |             |                    | Failed                        |                       |
|                           | Failed Connection Attempts to 208.91.112.53   | Failed Connection Attempts | Medium       | 40,630                               | 8,126                     |            |             | Failed             | Failed                        |                       |
|                           | Failed Connection Attempts to 172.16.86.91    | Failed Connection Attempts | Medium       | 38,450                               | 7,690                     |            | Failed      | Zeroaccess.Botne   | Failed                        |                       |
|                           | Failed Connection Attempts to 208.91.113.101  | Failed Connection Attempts | Low          | 36,890                               | 7,378 📟                   |            |             | Falled Connec      |                               |                       |
|                           | Failed Connection Attempts to 208.91.113.122  | Failed Connection Attempts | Low          | 33,005                               | 6,601 🗖                   |            | Falled      |                    | Failed                        |                       |
|                           | Failed Connection Attempts to 172.16.86.104   | Failed Connection Attempts | Medium       | 30,960                               | 6,192                     |            | Faile       | ed Conn            |                               |                       |
|                           | Failed Connection Attempts to 192.168.224.161 | Failed Connection Attempts | Low          | 29,315                               | 5,863 📮                   |            | Failed      |                    | Failed                        |                       |
|                           | Failed Connection Attempts to 172.16.86.241   | Failed Connection Attempts | Medium       | 27,805                               | 5,561                     |            |             |                    |                               | Naled                 |
|                           | Failed Connection Attempts to 172.16.96.86    | Failed Connection Attempts | Medium       | 27,140                               | 5,428                     |            |             |                    |                               | Falled                |
|                           | Failed Connection Attempts to 192.168.224.162 | Failed Connection Attempts | Low          | 26,295                               | 5,259                     |            | Failed      |                    |                               |                       |
|                           | Failed Connection Attempts to 107.167.16.11   | Failed Connection Attempts | Low          | 25,875                               | 5,175                     |            |             |                    |                               |                       |
|                           | Failed Connection Attempts to 2.2.2.2         | Failed Connection Attempts | Medium       | 25,640                               | 5,128                     |            | Falled      |                    |                               | Failed                |
|                           | Failed Connection Attempts to 208.91.113.186  | Failed Connection Attempts | Low          | 22,520                               | 4,504                     |            | Failed Co   |                    |                               |                       |
|                           | A Your.Freedom                                | Proxy                      | High         | 18,170                               | 457                       |            |             | blocked-connection | Proxy.HTTF                    | Dist.                 |
|                           | Failed Connection Attempts to 12.12.12.123    | Failed Connection Attempts | Medium       | 18,070                               | 3,614                     |            | Failed      | *                  |                               | Falled                |
|                           | Failed Connection Attempts to 216.239.38.10   | Failed Connection Attempts | Low          | 17,965                               | 3,593                     |            | Failed Co   | Threat             | blocked-connection            |                       |
|                           | Failed Connection Attempts to 208.91.113.240  | Failed Connection Attempts | Low          | 17,890                               | 3,578                     |            | Falled      | Category           | Blocked by Firewall Policy    | Falled                |
|                           | Failed Connection Attempts to 172.16.106.128  | Failed Connection Attempts | Medium       | 16,685                               | 3,337                     |            |             | Threat Level       | Critical                      |                       |

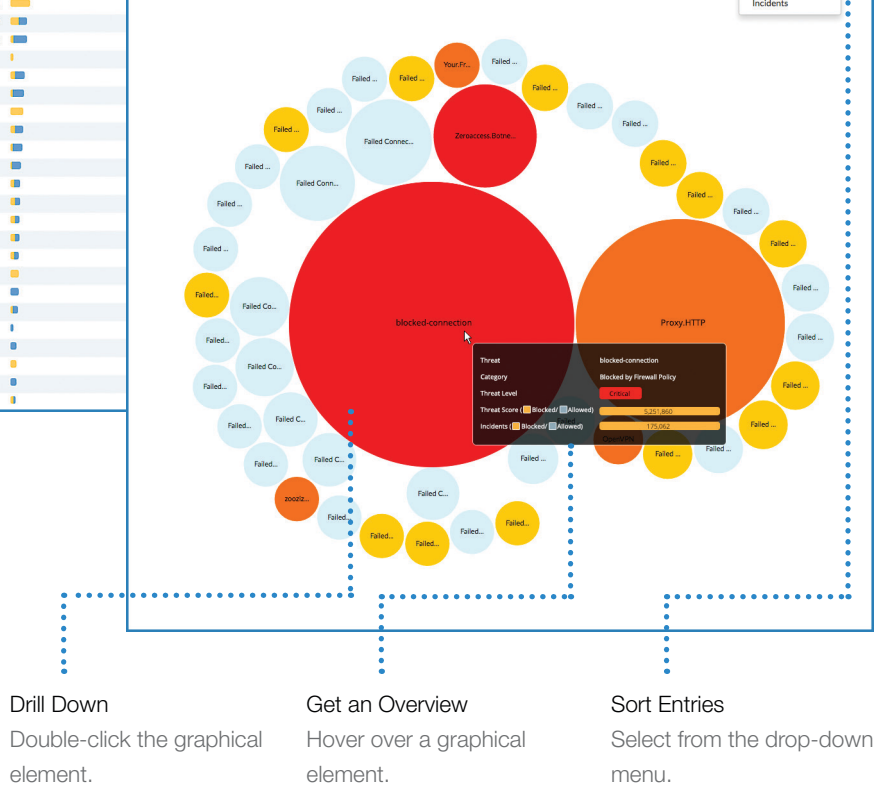

13

# Filter Data in FortiView

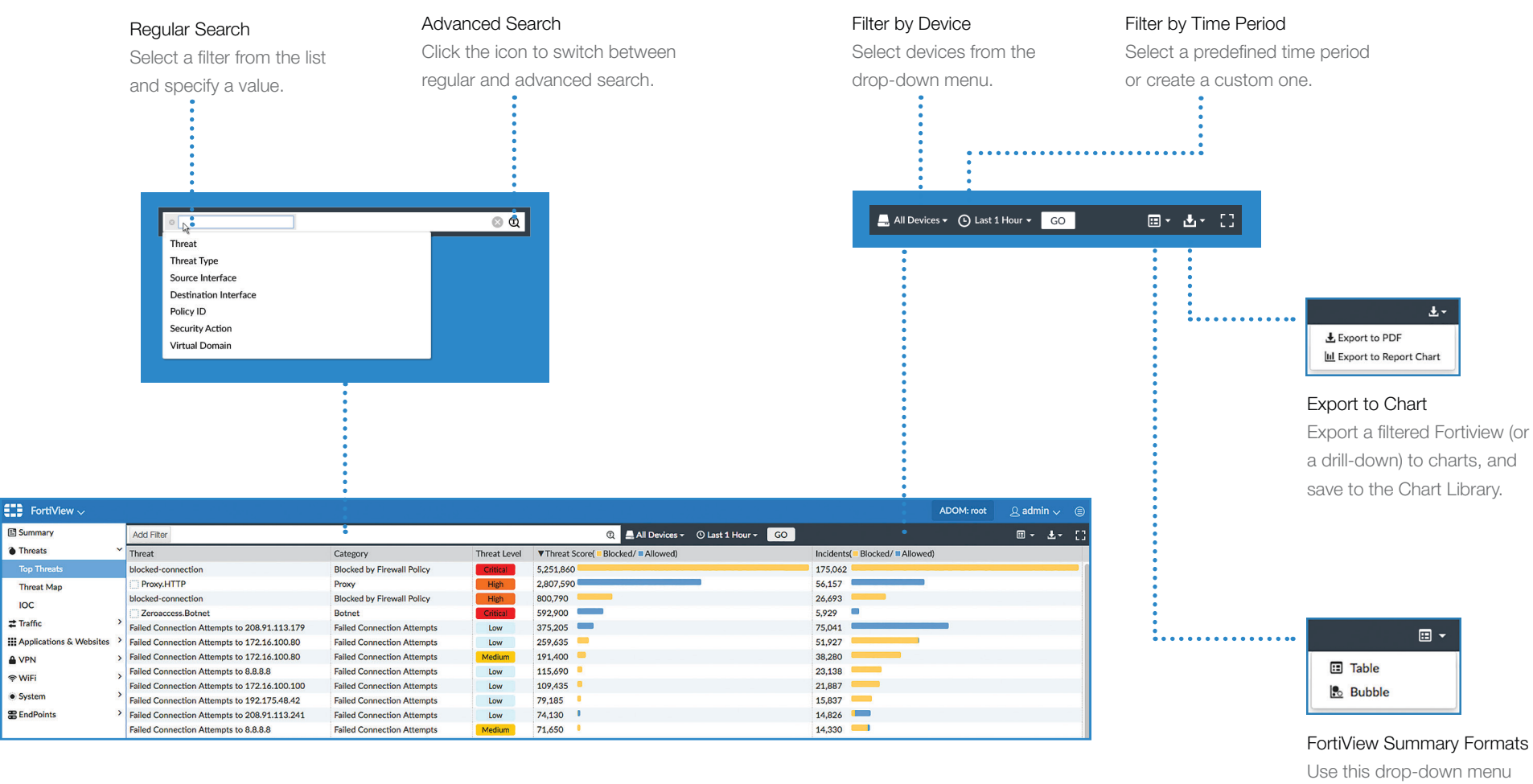

Use this drop-down menu to switch between different formats.

14

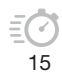

# **Drill Down and View Log Details**

Here is the drill-down view of threat ow.ly at log level.

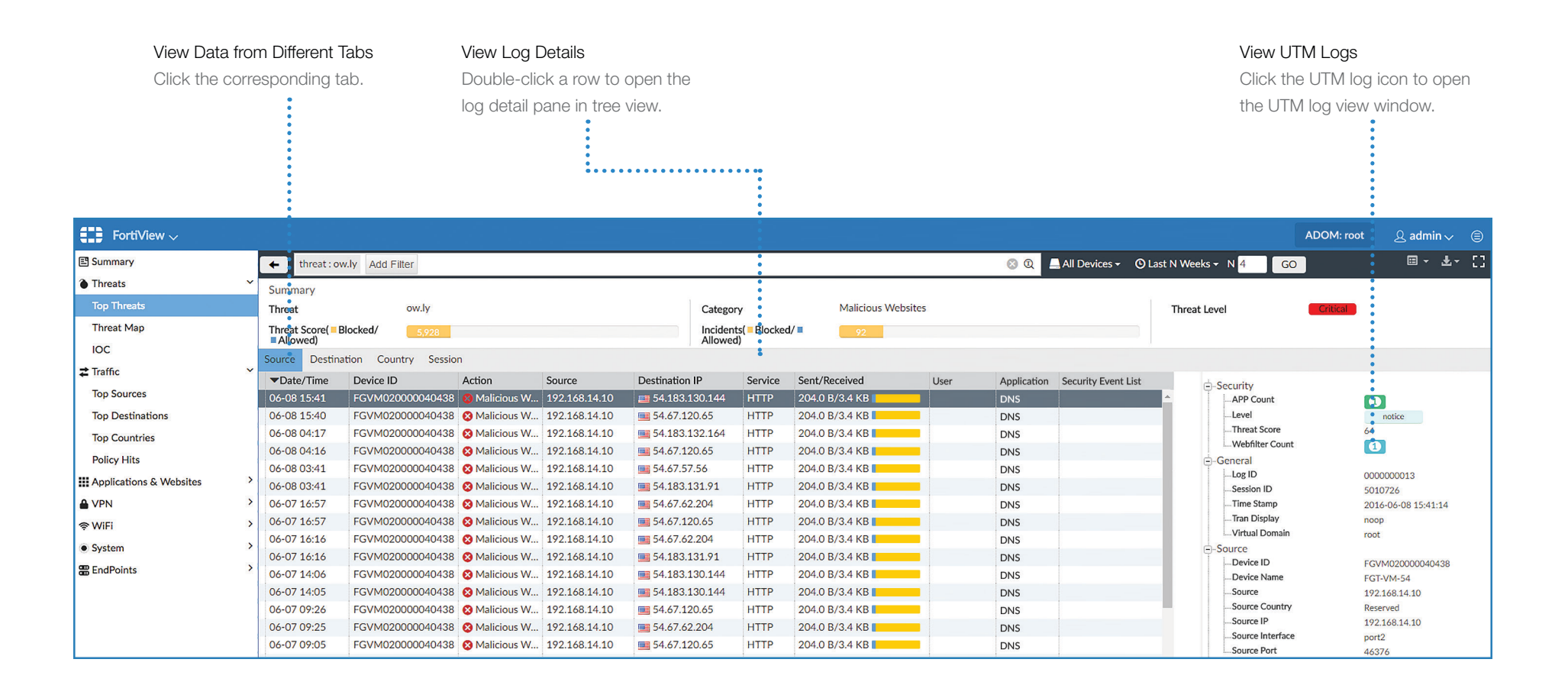

16

17

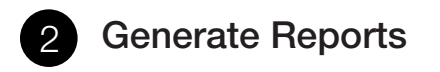

FortiAnalyzer provides a comprehensive set of easily customizable report templates for you to quickly build reports.

# **Predefined Report Templates**

1. Go to Reports > Report Definitions > Templates to view the predefined report templates.

| Reports 🗸                   |     |   |                                                         | ADOM                                                                                                    | 1: root     | 오 admin 🗸 🌾 |
|-----------------------------|-----|---|---------------------------------------------------------|----------------------------------------------------------------------------------------------------|-------------|-------------|
| Report Definitions          | ~   | + | 🕻 Create New 🗹 Edit 🏦 Delete 📲 Clone                    |                                                                                                    |             | Q           |
| All Reports                 | - 1 |   | Title                                                   | Description                                                                                                    | Category    | ▲ Preview   |
| 🗇 Templates                 |     |   | ForTemplate - 360-Degree Security Review                | Security review of Application Visibility and Control, Threat<br>Detection, Data Exfiltration Detection, Endpoint Detection,<br>Prevention and Recommended Actions.                                                                                                    | Security    | HTML PDF    |
| Macro Library               |     |   | Template - Admin and System Events Report               | Admin login and failed login attempts and system severity<br>event counts.                                                                                                    | System      | HTML PDF    |
| te Datasets                 | _   |   | Formplate - Application Risk and Control                | Application risk, categories, bandwidth by app, web categories,                                                                                                    | Application | HTML PDF    |
| Advanced     Gotput Profile | ~   |   |                                                         | vulnerability exploits, virus, botnet, adware malicious attacks,<br>file transfers.                                                                                                    |             |             |
| A Language                  |     |   | Template - Bandwidth and Applications Report            | Traffic, Bandwidth, Sessions, Destinations summaries - by<br>users and applications                                                                                                    | Application | HTML PDF    |
| Report Calendar             |     |   | Template - Client Reputation                            | Client and user network behaviour, incidents by user, devices, threat summary.                                                                                                    | User        | HTML PDF    |
|                             |     |   | Template - Data Loss Prevention Detailed Report         | Violation Summary and Activity Details of Email, Web, and FTP.                                                                                                    | Security    | HTML PDF    |
|                             |     |   | For Template - Detailed Application Usage and Risk      | Application Risk - botnet, proxy avoidance, peer-to-peer,<br>remote access, email. Backup and storage, general access.<br>Includes risk category examples.                                                                                                    | Application | HTML PDF    |
|                             |     |   | Template - Email Report                                 | Email Senders and Recipients by Total Number and Size of<br>emails.                                                                                                    | Security    | HTML PDF    |
|                             |     |   | Formplate - FortiClient Default Report                  | Summaries for Installation, OS, Device, FCT version and client<br>summary. Threat summary by AV threats, infected devices,<br>detections, WF violations, AP firewall, errors and alerts, total<br>threats found.                                                                                                 | Security    | HTML PDF    |
|                             |     |   | Template - FortiClient Vulnerability Scan Report        | The vulnerabilities detected through Forticlient scans across the network                                                                                                    | Security    | HTML PDF    |
|                             |     |   | Template - Hourly Website Hits                          | Hourly Website Hits                                                                                                    | Web         | HTML PDF    |
|                             |     |   | Template - IPS Report                                   | Intrusions detected by type, severity, victims, sources, blocked,<br>monitored, attacks over http-https.                                                                                                    | Security    | HTML PDF    |
|                             |     |   | ForTemplate - PCI-DSS Compliance Review                 | Summaries for PCI DSS Compliance and Regulatory<br>Requirements, Related Best Security Practices, PCI DSS 3.1<br>Regulation Details.                                                                                                    | Security    | HTML PDF    |
|                             |     |   | For Template - Security Analysis                        | Security Analysis of traffic, application, user, destination,<br>bandwidth and sessions. DHCP, Wifi, traffic history. Web<br>usage by users, categories and sites. Top email by senders,<br>recipients. Malware, botnet, intrusion detections, victims and<br>sources. VPN usage. Admin Login and system events. | Security    | HTML PDF    |
|                             |     |   | Template - Threat Report                                | Malware, Botnets - detected, victims and sources. Intrusions detected, sources, blocked severity and timeline.                                                                                                    | Security    | HTML PDF    |
|                             |     |   | Template - Top 20 Categories and Applications (Session) | Top 20 Categories and Applications (Session)                                                                                                    | Application | HTML PDF    |
|                             |     |   | For Template - Top 20 Category and Websites (Bandwidth) | Top 20 Category and Websites (Bandwidth)                                                                                                    | Web         | HTML PDF    |
|                             |     |   | Template - Top 20 Category and Websites (Session)       | Top 20 Category and Websites (Session)                                                                                                    | Web         | HTML PDF    |
|                             |     |   | Template - Top 500 Sessions by Bandwidth                | Top 500 Sessions by Bandwidth                                                                                                    | Web         | HTML PDF    |
|                             |     |   | Template - Top Allowed and Blocked with Timestamps      | Top Allowed Applications by Session and Top Blocked<br>Applications by Bandwidth with Timestamps                                                                                                    | Application | HTML PDF    |
|                             |     |   | Template - User Detailed Browsing Log                   | Detailed Web Browsing Log by Users                                                                                                    | User        | HTMLPDF     |

2. Click HTML or PDF in the preview column to view the sample report.

# **Generate Reports**

- Go to Reports > Report Definitions > All Reports. 1.
- Double click the Application Risk and Control Report. 2.
- 3. Click Run Report from the view report tab.
- Once the report is generated, click on a format link to view and/or download it. 4.

| Reports 🗸          |   |          |                        |                   |                  | AD                                   | OM: root  | Q admin 🗸 🐵               |
|--------------------|---|----------|------------------------|-------------------|------------------|--------------------------------------|-----------|---------------------------|
| Report Definitions | ~ |          | Settings Layout        |                   |                  |                                      | Edit: App | lication Risk and Control |
| 🖹 All Reports      |   | 🕑 Run F  | Report 🛱 Delete        |                   |                  |                                      |           |                           |
| Templates          |   | Report I | Name                   |                   | Format           | Time Range                           | Status    |                           |
| ul Chart Library   |   | Appli    | cation Risk and Contro | 1-2016-09-14-1140 | HTML PDF XML CSV | 2016/09/07 00:00-2016/09/13<br>23:59 | 3s        |                           |
| Macro Library      |   |          |                        |                   |                  |                                      |           |                           |
| E Datasets         |   |          |                        |                   |                  |                                      |           |                           |
| Advanced           | * |          |                        |                   |                  |                                      |           |                           |
| E Output Profile   |   |          |                        |                   |                  |                                      |           |                           |
| 🍽 Language         |   |          |                        |                   |                  |                                      |           |                           |
| Report Calendar    |   |          |                        |                   |                  |                                      |           |                           |
|                    |   |          |                        |                   |                  |                                      |           |                           |
|                    |   |          |                        |                   |                  |                                      |           |                           |
|                    |   |          |                        |                   | Return           |                                      |           |                           |

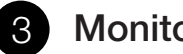

# **Monitor Events**

# **Configure Event Handler**

Events are triggered when the values of certain log fields meet the criteria defined in the Event Handlers. To create an event handler to catch the Botnet events:

- Go to Event Management > Event Handler Lists. 1.
- Select the default handler: UTM App Ctrl Event. 2.
- 3. Click Clone.

| Event Management 🗸   |   |                         |                            |                     | ADOM: ro    | ot 요a    | dmin 🗸 🍵      |
|----------------------|---|-------------------------|----------------------------|---------------------|-------------|----------|---------------|
| All Events           | + | - Create New 🗹 Edit 🏢   | Delete 🎦 Clone 🚦 More 🗸    |                     |             |          | Q             |
| 🖽 Calendar View      |   | A Name                  | Filters                    | Event Type          | Devices     | Severity | Send Alert to |
| = Event Handler List |   | Antivirus Event         | > 2 Filters                | iii AntiVirus       | All Devices | Medium   |               |
|                      |   | App Ctrl Event          | > 2 Filters                | Application Control | All Devices | Critical |               |
|                      |   | Interface Up            | > 2 Filters                | i Event             | All Devices | Medium   |               |
|                      |   | IPS - Critical Severity | Severity Equal To Critical | IPS IPS             | All Devices | Critical |               |
|                      | 2 | UTM App Ctrl Event      | > 2 Filters                | Application Control | All Devices | Critical |               |

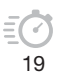

- 4. Enter a custom name.
- 5. Remove the application category **Proxy** from the matching criteria.
- 6. Click **OK** to save the handler.

| Clone Handler: UTM App Cl    | rl Event                                       |  |  |  |  |  |  |  |  |  |
|------------------------------|------------------------------------------------|--|--|--|--|--|--|--|--|--|
| Status                       | ON                                             |  |  |  |  |  |  |  |  |  |
| Name                         | Botnet App Ctrl Event                          |  |  |  |  |  |  |  |  |  |
| Description                  | Botnet Application Control event handler       |  |  |  |  |  |  |  |  |  |
| Devices                      | ● All Devices 〇 Specify 〇 Local Device         |  |  |  |  |  |  |  |  |  |
| Severity                     | Critical v                                     |  |  |  |  |  |  |  |  |  |
| Filters                      |                                                |  |  |  |  |  |  |  |  |  |
| Log Type                     | Application Control *                          |  |  |  |  |  |  |  |  |  |
| Group By                     | Application Name                               |  |  |  |  |  |  |  |  |  |
| Logs match                   | O All    Any of the following conditions       |  |  |  |  |  |  |  |  |  |
| Log Field                    | Match Criteria Value                           |  |  |  |  |  |  |  |  |  |
| Application Category         | • Equal To • Botnet • + 🖻                      |  |  |  |  |  |  |  |  |  |
| Generic Text Filter 🔗        |                                                |  |  |  |  |  |  |  |  |  |
| Notifications                |                                                |  |  |  |  |  |  |  |  |  |
| Generate alert when at least | 1 matches occurred over a period of 30 minutes |  |  |  |  |  |  |  |  |  |
| Send Alert Email             |                                                |  |  |  |  |  |  |  |  |  |
| То                           | security@company.com                           |  |  |  |  |  |  |  |  |  |
| From                         | admin@company.com                              |  |  |  |  |  |  |  |  |  |
| Subject                      | Corporate_FGT                                  |  |  |  |  |  |  |  |  |  |
| Email Server                 | Corporate: smtp.company.com                    |  |  |  |  |  |  |  |  |  |
| Send SNMP(v1/v2) Trap        |                                                |  |  |  |  |  |  |  |  |  |
| Send SNMP(v3) Trap           | Please select v                                |  |  |  |  |  |  |  |  |  |
|                              | Factory Reset OK Cancel                        |  |  |  |  |  |  |  |  |  |

# **View Events**

All triggered events are displayed on the event list page. To view events:

- 1. Go to Event Management > All Events.
- 2. Click an entry from the list to view more details.

| ver | nts by Ty | pe                                     |                 |                              | Even                | its by Severity     |                     |                                |
|-----|-----------|----------------------------------------|-----------------|------------------------------|---------------------|---------------------|---------------------|--------------------------------|
|     |           |                                        |                 |                              | 3                   |                     | _                   |                                |
|     |           | 7.6%                                   |                 |                              | 2                   | 5-                  |                     |                                |
|     |           | 12.1%                                  |                 |                              | 2                   |                     |                     |                                |
|     |           | 34.8%                                  | Traffic         | (21)                         |                     |                     |                     |                                |
|     |           | Traffic                                | IPS (9          |                              | -18                 | 5-                  |                     |                                |
|     |           | Events 21                              | Applic<br>Other | ation Control (<br>Types (5) | 8) 10               | ) -                 |                     |                                |
|     |           | Counts 149                             |                 |                              |                     |                     |                     |                                |
|     |           |                                        |                 |                              |                     |                     |                     |                                |
|     |           | 31.8%                                  |                 |                              |                     | Critical            | High                | Medium Low                     |
|     |           |                                        |                 |                              |                     |                     |                     |                                |
| Rec | ent Ever  | its (62) Show Acknowledged             | Count           | Councilla                    | Event Tune          | T I ant I ladate    | Manuffer            | Additional lafe                |
|     | 1         | EVENT Name                             | 1               | Medium                       | Event type          | * Last Opdate       | Local Davice Event  | Hogrado imago from vE 4 0-bui  |
|     | 2         | EAZ-VM0000005564                       | 1               | Medium                       | Event Event         | 2010-07-14 10:53:38 | Local Device Event  | Upgrade image from vE 4.0 but  |
|     | 3         | Asprov Botnet                          | 1               | Critical                     | Application Control | 2016-09-13 15:35:44 | Ann Ctrl Event      | Botnet                         |
|     | 4         | Asprox Botnet                          | 1               | Critical                     | Application Control | 2016-09-13 15:35:29 | LITM Ann Ctri Event | Botnet                         |
|     | 5         | Asprox Botnet                          | 1               | Critical                     | Application Control | 2016-09-13 15:35:29 | UTM Ann Ctrl Event  | Botnet                         |
|     | 6         | Asprox Botnet                          | 1               | Critical                     | Application Control | 2016-09-13 15:35:08 | LITM Ann Ctrl Event | Botnet                         |
|     | 7         | testing                                | 6               | Low                          | O Traffic           | 2016-09-13 15:34:42 | testing             | boulet                         |
| 0   | 8         | testing                                | 2               | Low                          | Ø Traffic           | 2016-09-13 15:34:26 | testing             |                                |
| 0   | 9         | testing                                | 2               | Low                          | C Traffic           | 2016-09-13 15:31:40 | testing             |                                |
|     | 10        | testing                                | 11              | Low                          | ✿ Traffic           | 2016-09-13 15:31:39 | testing             |                                |
|     | 11        | KProxy                                 | 1               | Critical                     | Application Control | 2016-09-13 15:31:09 | UTM App Ctrl Event  | Proxy                          |
|     | 12        | testing                                | 2               | Low                          | ✿ Traffic           | 2016-09-13 15:29:11 | testing             |                                |
|     | 13        | testing                                | 2               | Medium                       | © Traffic           | 2016-09-13 15:28:24 | testing             |                                |
|     | 14        | testing                                | 1               | Medium                       | C Traffic           | 2016-09-13 15:27:48 | testing             |                                |
|     | 15        | testing                                | 10              | Medium                       | Traffic             | 2016-09-13 15:27:27 | testing             |                                |
|     | 16        | testing                                | 4               | Medium                       | Traffic             | 2016-09-13 15:27:22 | testing             |                                |
|     | 17        | testing                                | 2               | Medium                       | Traffic             | 2016-09-13 15:26:10 | testing             |                                |
|     | 18        | testing                                | 49              | Medium                       | Traffic             | 2016-09-13 15:24:32 | testing             |                                |
|     | 19        | testing                                | 4               | Medium                       | Traffic             | 2016-09-13 15:24:06 | testing             |                                |
|     | 20        | testing                                | 18              | Medium                       | Traffic             | 2016-09-13 15:23:40 | testing             |                                |
|     | 21        | Somery.Include.PHP.File.Inclusion      | 2               | High                         | IPS 1               | 2016-09-13 15:21:44 | IPS - High Severity | Code Injection (CVE-2006-466   |
|     | 22        | Linksnet.Newsfeed.PHP.File.Inclusion   | 2               | High                         | IPS 1               | 2016-09-13 15:21:15 | IPS - High Severity | Code Injection (CVE-2007-270   |
|     | 23        | IISadmin.ISM.DLL.Access                | 1               | High                         | IPS IPS             | 2016-09-13 15:21:14 | IPS - High Severity | Information Disclosure (CVE-19 |
|     | 24        | GameSiteScript.Index.PHP.SQL.Injection | 1               | High                         | IPS                 | 2016-09-13 15:21:01 | IPS - High Severity | SQL Injection (CVE-2007-3631   |
| 0   | 25        | LaVague.PrintBar.PHP.File.Inclusion    | 1               | High                         | IPS                 | 2016-09-13 15:20:44 | IPS - High Severity | Code Injection (CVE-2007-260   |
|     | 26        | testing                                | 4               | Medium                       | Traffic             | 2016-09-13 15:20:39 | testing             |                                |
|     | 27        | OTE.Header.PHP.File.Inclusion          | 1               | High                         | IPS                 | 2016-09-13 15:20:39 | IPS - High Severity | Code Injection (CVE-2007-267   |
|     | 28        | OTE.Header.PHP.File.Inclusion          | 1               | High                         | IPS IPS             | 2016-09-13 15:20:27 | IPS - High Severity | Code Injection (CVE-2007-267   |
|     | 29        | Linksnet.Newsfeed.PHP.File.Inclusion   | 1               | High                         | IPS 1               | 2016-09-13 15:20:08 | IPS - High Severity | Code Injection (CVE-2007-270   |
|     | 30        | EICAR_TEST_FILE                        | 3               | High                         | i∰ AntiVirus        | 2016-09-13 15:15:35 | UTM Antivirus Event | Virus (FortiGuard ID: 2172)    |
|     | 31        | Adware/TEST_FILE                       | 1               | High                         | ₩ AntiVirus         | 2016-09-13 15:10:32 | UTM Antivirus Event | Adware (FortiGuard ID: 2769)   |
|     | 32        | W32/NGVCK                              | 2               | High                         | ★ AntiVirus         | 2016-09-13 15:10:31 | UTM Antivirus Event | Virus (FortiGuard ID: 7602)    |

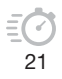

# DAY 3: EXPLORE FURTHER

## **Enable Event Notification**

You can send alert notifications via Email, SNMP, to Syslog Server.

To configure notifications:

Event Monitor > Event Handler List > [Event Handler] Edit

# **Create Custom Report**

Create reports from predefined FortiAnalyzer templates, or use any of the 300+ predefined charts and 400+ datasets.

To create a custom report:

Reports > All Reports > Create New

# Monitor Storage Usage Graphs

Monitor FortiAnalyzer disk space, data policy, storage and disk utilization, as well as drill down to Analytic and Archive usage by device.

To monitor storage usage:

Log View > Storage Statistics

### System Dashboard Log Rate Widgets

Monitor logging rates and performance from the Dashboard. Useful widgets include **Insert Rate vs Receive Rate**, **Log Receive Monitor** and **Log Insert Lag Time**.

To add Widgets to monitor log rates:

System Settings > Dashboard > Toggle Widgets

### Indicators of Compromise for APT Detection

FortiView > Threats > IOC

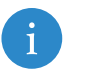

For more information, see <u>Administration Guide</u> and videos in <u>Fortinet Video Library</u>

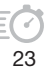

# LEARN MORE

FortiAnalyzer Administration Guide

http://docs.fortinet.com/fortianalyzer/admin-guides

Fortinet Document Library

http://docs.fortinet.com

Fortinet Video Guide

http://video.fortinet.com

Fortigate Cookbook

http://cookbook.fortinet.com

**Training Services** 

http://www.fortinet.com/training

# SUPPORT AND FEEDBACK

Customer Service & Support https://support.fortinet.com

Feedback on Fortinet technical document Email: techdocs@fortinet.com

FORTINET.COM